# Fasi CED 770

| 1.Passaggi di stato con INTERMEDIARIO | 2 |
|---------------------------------------|---|
| 2. Estrazione del telematico          | 4 |
| 3 Utilizzo Bacheca                    | 6 |
|                                       | 0 |

## 1. Passaggi di stato con INTERMEDIARIO

In lavorazione della dichiarazione l'operatore caricherà all'interno del 770 il codice fiscale dell'intermediario, visibile nella sezione IMPEGNO TRASMISSIONE della dichiarazione stessa. Questo, oltre a definire i dati dell'intermediario che effettuera' la trasmissione della dichiarazione, servira' in fase di elaborazioni successive per comunicare la tipologia di lavorazione.

| Dettaglio<br>Dichiarazione | Quadri<br>LD                 | Quadri<br>LA | Versamenti   | Crediti<br>Compensazioni | Quadro SS – Importi non<br>prelevati | Quadro<br>SY |
|----------------------------|------------------------------|--------------|--------------|--------------------------|--------------------------------------|--------------|
| DICHIARAZIONE 770          | DICHIARAZIONE 770 TR. INTEGR |              |              | IPEGNO TRAMISSIONE       | INCARICATO CONTROLI<br>CONTABILE     | .0           |
| VISTO CONFORMITA'          | DATI TE                      | LEMATICO     | CC           | ORRETTIVA / INTEGRATI    | VA                                   |              |
| Controllo predis           | posizione invio              | 3            | 'Nessun mess | aggio per l'utente       |                                      |              |
| Elimina Impegno            |                              |              |              |                          |                                      |              |
| Data ultima modifica       |                              | Data ulti    | imo calcolo  | Da                       | ata ultima stampa                    |              |
| 10/08/2011 17:31:51        |                              | 10/08/201    | 11 17:31:55  | 10                       | /08/2011 17:25:10                    |              |
| Stato Dichiarazione        |                              | Codice Fi    | iscale       | De                       | enominazione Soggetto                |              |
| CALCOLATA                  |                              | MGNLSN8      | 1H18D786Y    | M                        | AGNANELLI ALESSANDRO                 |              |
| Situazioni particolari     |                              |              |              |                          |                                      |              |
|                            |                              | ~            |              |                          |                                      |              |
| Codice CAF *               |                              | Funziona     | ario         | Zo                       | na                                   |              |
| 0502100                    |                              |              |              | 0                        | 5021001 - ZONA 001                   | S 😡          |
|                            |                              |              |              |                          |                                      |              |
| Impagno Tracmiccione       |                              |              |              |                          |                                      |              |
|                            |                              |              |              |                          |                                      |              |
| Ricezione Telematico       |                              |              |              | 📃 Invio Avviso Telem     | atico                                |              |
| C.F. Intermediario         |                              |              |              | Data Impegno             |                                      |              |
| 012345678955               |                              |              |              |                          |                                      |              |
| N. Iscrizione albo Caf     |                              |              |              | Impegno pres. telemati   | ico                                  |              |
|                            |                              |              |              | 1) PREDISPOSTA DAL CON   | NTRIBUENTE 🛛 💌                       |              |
| Fixma Intermediario        |                              |              |              |                          |                                      |              |
|                            |                              |              |              |                          |                                      |              |

L'intermediario viene attribuito dall'operatore in fase di stampa, ma puo' essere modificato manualmente nella sezione IMPEGNO TRASMISSIONE.

Nella fase di stampa viene caricato l'intermediario di default, ma puo' essere modificato selezionando tra quelli presenti e possibili nell'apposita tendina.

Questo risulta essere fondamentale ed è dato obbligatorio nel telematico.

| â 😏                                                                                                    |              | •Nessun messaggio per l'ute | ente                                             |                    |
|----------------------------------------------------------------------------------------------------|--------------|-----------------------------|--------------------------------------------------|--------------------|
| Dichiarante: MAGNANELLI                                                                                                    | ALESSANDRO M | GNL5N81H18D786Y             | Anno dichiarazione: <b>2011</b>                  |                    |
| Quadro da stampare           Image: FR           Deseleziona           Intermediario           04432921007/C.A.F. C.I.           00885010231/INTERMEDI.           04206060487/AGRITEC SE | LD V LA V ST | ♥ SV ♥ SX ♥ SS ♥            | SY<br>Codice fiscale intermediari<br>04432921007 | io *               |
| Data impegno presenta:                                                                                                    |              |                             | Dichiarazione predisposta (                      | da *               |
| Descrizione intermedia                                                                                                    | rio          | Numero iscrizi              | one all'albo CAF                                 | Tipo intermediario |
| C.A.F. C.I.A SRL                                                                                                    |              | 00027                       |                                                  | 10                 |
| Trasmissione trami                                                                                                    | ite ced      | 🗹 Intermedi                 | ario default                                     |                    |
| 🗌 Ricezione avviso te                                                                                                    | elematico    |                             | 📃 Invio avviso telen                             | natico             |
| Incaricato Controllo                                                                                                    |              |                             |                                                  |                    |

Successivamente a questo dovranno essere eseguite le varie fasi di CONTROLLO PREDISPOSIZIONE INVIO (la dichiarazione verra' messa in stato DIAGNOSTICATO) e PREDISPOSIZIONE INVIO (la dichiarazione verra' messa in stato PRONTA PER INVIO). Tali fasi non modificano l'intermediario.

Il CONTROLLO PREDISPOSIZIONE INVIO permette di generare il file telematico che il singolo operatore puo' sottoporre al diagnostico SOGEI in modo da controllare e sistemare preventivamente eventuali errori prima che la dichiarazione venga inviata effettivamente.

La PREDISPOSIZIONE INVIO permette di indicare che la dichiarazione e' pronta per essere trasmessa e verra' inviata in BACHECA nello stato INVIATA IN BACHECA.

### 2. Estrazione del telematico

La fase finale che consiste nell'eseguire la funzione TRASMISSIONE TELAMITCA e che consente l'invio delle dichiarazioni, puo' essere eseguita da tutti gli operatori e trasmettera' le sole dichiarazione con intermediario ammesso dalla visibilita' dell'operatore.

Si ricorda che le dichiarazioni devono essere nello stato PRONTE PER INVIO per essere elaborate.

La funzione di TRASMISSIONE TELEMATICA deve essere eseguita dopo aver estratto le dichiarazioni 770, attraverso la ricerca complessa utilizzando appositi filtri:

- Anno dich (2014)
- Intermediario (E' necessario prestare la massima attenzione alla selezione di questi dati perché possono influenzare la corretta creazione del file da inviare perché ad esempio chi fa' l'invio in proprio non potrà inviare dichiarazione che hanno come intermediario il CAF. E' necessario, per ogni elaborazione indicare il codice fiscale dell'intermediario; le dichiarazioni estratte che hanno un codice intermediario diverso verranno scartate)
- **Stato dichiarazione** (PRONTE PER INVIO)

| A   | nagrafica                                                                                                    |                  | Ditte/Ind        | ividui      | 770                    |                                       |   |     |     |                            |                 |           |          |   |    |   |
|-----|----------------------------------------------------------------------------------------------------|------------------|------------------|-------------|------------------------|---------------------------------------|---|-----|-----|----------------------------|-----------------|-----------|----------|---|----|---|
| ſ   | Dichiarazione                                                                                                    |                  |                  |             |                        |                                       |   |     |     |                            |                 |           |          |   |    |   |
|     | Anno dichiarazione     Stato dichiarazione     Marcatore elaborazione       2011     P) PRONTA PER INVIC     Image: Constitution of the state of the state of the st          |                  |                  |             |                        |                                       |   |     |     |                            |                 |           |          |   |    |   |
|     | Integrativa     Data fine intervallo     A data impiego       Forzatura diagnostico     Image: Construction of the second second sec |                  |                  |             |                        |                                       |   |     |     |                            |                 |           |          |   |    |   |
|     | Dati 770                                                                                                    |                  |                  |             |                        |                                       |   |     |     |                            |                 |           |          |   |    |   |
|     | Dichiarazione spezzata     Zona     C.F. Ulteriore Presentante       Presenza quadri LA     Image: Construction of the second second |                  |                  |             |                        |                                       |   |     |     |                            |                 |           |          |   |    |   |
|     | Presenza qua                                                                                                    | dri LD<br>dri ST |                  | Cod. Caf    | ×                      |                                       |   | 044 | 329 | 21007                      |                 |           |          |   |    |   |
|     | Z                                                                                                    |                  |                  |             |                        |                                       |   |     |     |                            |                 |           |          |   |    |   |
| Ric | erca soggetti (1                                                                                                    | - 5 of           | 157)             |             |                        |                                       |   |     |     |                            |                 |           |          |   |    |   |
| ß   | •□                                                                                                    |                  |                  |             |                        |                                       |   |     |     |                            |                 |           |          |   |    |   |
|     | Denominazione                                                                                                    | Tipo             | Cod.fiscale      | P.IVA       | Comune                 | Permanenza                            |   |     |     | Anno tipo<br>dichiarazione | Stato<br>data   | Marcatore |          |   |    |   |
|     | AGROALIMENTARE<br>SOCIETA'<br>SEMPLICE<br>AGRICOLA                                                                                                    | D                | 02008740447      | 02008740447 | MONTEMONACC            | 11044 ASCOLI<br>PICENO<br>PROVINCIALE | 민 | ×   | 0   | 2011 7705                  | P<br>10/08/2011 |           | 민        | * | \$ | 3 |
|     | ALLINEY CARLO<br>EUSEBIO                                                                                                    | D                | LLNCLS65R27D205X | 02567560046 | Costigliole<br>Saluzzo | 02 PIEMONTE<br>REGIONALE              | 2 | ×   | 0   | 2011 7705                  | P<br>10/08/2011 |           | <u>P</u> | × | 6  | 3 |
|     | ALTEA MAURIZIO                                                                                                    | D                | LTAMRZ58M25I624B | 00700530959 | ORISTANO               | 20 SARDEGNA                           | P | ×   | 0   | 2011 7705                  | P<br>10/08/2011 |           | 민        | × |    | Э |

Una volta eseguita la ricerca effettuare la TRASMISSIONE TELEMATICA accessibile dalle funzioni massive all'interno dell'elaborazioni e stampe. L'elaborazione mette le dichiarazioni nello stato INVIATA.

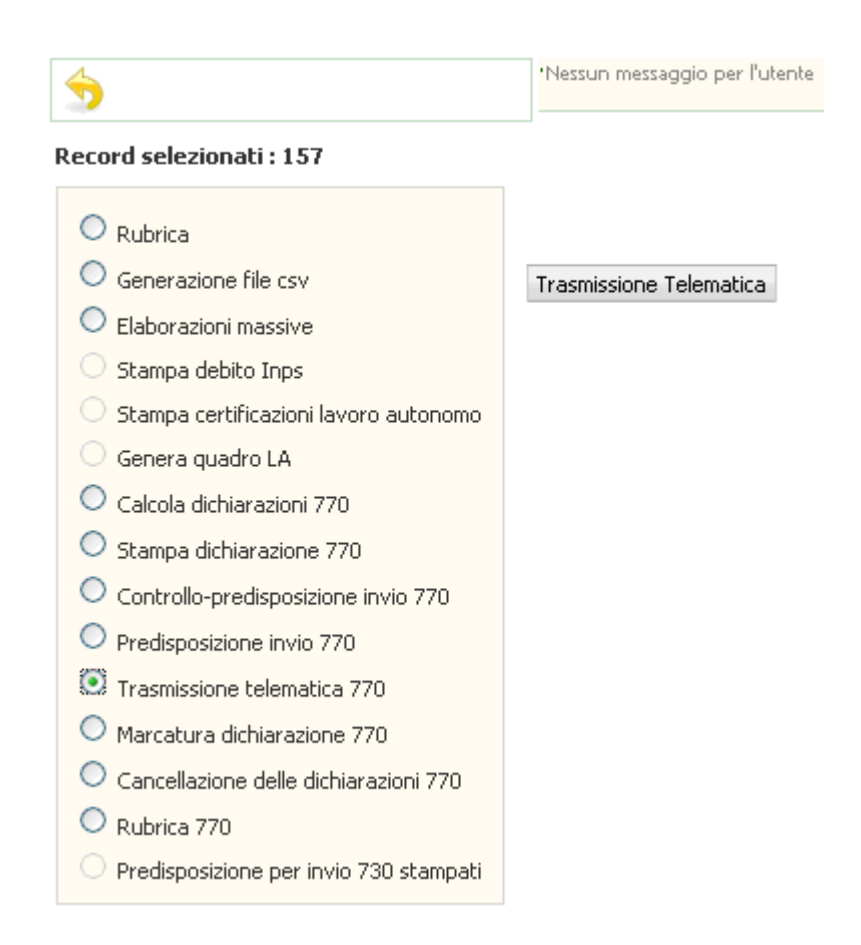

La TRASMISSIONE TELEMATICA genera una elaborazione che viene identificata con un numero ed e' visibile dalla funzione "EISTO stampe e elaborazione" del menu' anagrafica.

Da questa elaborazione e' possibile scaricare il file (esempio d77014\_T\_20140908\_094800\_000001\_I\_131.STZ), cliccando sull'icona , o visualizzare il dettaglio dell'elaborazione cliccando sull'icona

| ı. இ                          | Nessun me                                                                                                    | ssaggio per l               | utente                   |                             |                           |                      |                                       |            |       |
|-------------------------------|----------------------------------------------------------------------------------------------------|-----------------------------|--------------------------|-----------------------------|---------------------------|----------------------|---------------------------------------|------------|-------|
| Numer                         | <b>0</b><br>26                                                                                                    | 528172                      |                          | Da d                        | ata richiesta             |                      | a data richiesta                      | Nº elem. p | agina |
| Tipo(p                        | Tipo(provenienza)       Severità messaggio         Image: Severita de la construction de la construction de la constructina construction de la construction de la construction |                             |                          |                             |                           |                      |                                       |            |       |
| Ricerca soggetti (1 - 1 of 1) |                                                                                                    |                             |                          |                             |                           |                      |                                       |            |       |
| Numero                        | Utente                                                                                                    | richiesta                   | inizio                   | fine                        | Stato                     | Provenienza          | Nome file                             | Error      | ri i  |
| 2628172                       | TERAMO<br>TEST                                                                                                    | 18-giu-<br>2014<br>11.17.11 | 2014-06-18<br>11:17:12.0 | 18-giu-<br>2014<br>11.17.18 | Elaborazione<br>terminata | IN770 - invio<br>770 | d77014_T_20140618_111718_000002450_I_ | _131.stz   | ₽ ᡷ 🕻 |

### 3. Utilizzo Bacheca

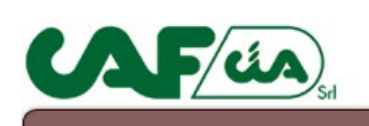

| Bacheca fisco        | Modello 730       | 0 |
|----------------------|-------------------|---|
| Bacheca fisco        | UPF               | 0 |
| Bacheca fisco        | USP               | 0 |
| Bacheca fisco        | Modello 770       | 0 |
| Bacheca fisco        | IRAP              | 0 |
| <b>Bacheca fisco</b> | Comunicazione IVA | 0 |
| <b>Bacheca fisco</b> | Dichiarazione IVA | 0 |

Al momento dell'ingresso in bacheca verrà proposto il menù iniziale con la scelta del tipo di dichiarazione. Effettuato l'accesso in bacheca, avremo nella parte centrale dell'applicativo eventuali "**Comunicazioni**", relative alle dichiarazioni elaborate dall'utente al momento connesso. Le comunicazioni riguardano Anomalie e/o scarti emersi durante le varie fasi di lavorazione delle dichiarazioni.

| <b>لمه کمک</b>                                                         | Bac                      | heca     | a fisco                           | Modello 770                          | Anno dichiarazione: 2011 V                 |
|------------------------------------------------------------------------|--------------------------|----------|-----------------------------------|--------------------------------------|--------------------------------------------|
|                                                                        |                          |          |                                   |                                      |                                            |
| <ul> <li>Elenco Dich e Telema</li> <li>Elenco Dichiarazioni</li> </ul> | Comunic                  | azioni   |                                   |                                      |                                            |
| Ricerca Nominativo     Agenzia Entrate                                 |                          | Modello: | MODELLO 770 SEMP                  | LIFICATO Titolo : Elaborazione       | CED - Esito diagnostico                    |
|                                                                        | 28-07-2010<br>(14:34:41) |          | Dichiarazione relativa a CRGGPP55 | B41F399V per anno 2010 Presenta anc  | malie per il Diagnostico di tipo Bloccanti |
|                                                                        |                          | Modello: | MODELLO 770 SEMP                  | LIFICATO Titolo : Elaborazione       | CED - Esito diagnostico                    |
|                                                                        | 27-07-2010<br>(16:38:30) |          | Dichiarazione relativa a MGLLNS64 | R50F839C per anno 2010 Presenta ano  | malie per il Diagnostico di tipo Bloccanti |
|                                                                        |                          | Modello: | MODELLO 770 SEMP                  | LIFICATO Titolo : Elaborazione       | CED - Esito diagnostico                    |
|                                                                        | 27-07-2010<br>(16:36:40) |          | Dichiarazione relativa a FSANNG5  | El 21748T per anno 2010 Presenta ano | malie per il Diagnostico di tipo Bloccanti |
|                                                                        |                          | Modello: | MODELLO 770 SEMP                  | LIFICATO Titolo : Elaborazione       | CED - Esito diagnostico                    |

L'applicativo propone nella parte sinistra della schermata un menu contenente tutte le funzioni per la ricerca e il controllo dei dati presenti in bacheca:

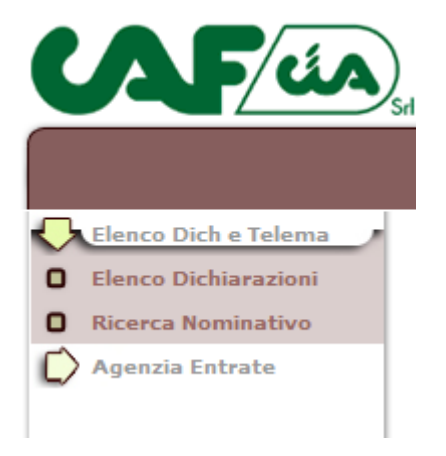

Le voci principali del menu corrispondono alle tipologie di dichiarazioni trattate in S.I. Cia. E' possibile effettuare l'estrazione delle dichiarazioni elaborate dal CED ed inviate alla bacheca, estrarre gli scarti del diagnostico SOGEI (anomalie formali che bloccano l'invio della dichiarazione all'Agenzia delle Entrate), ricercare le Ricevute dell'Agenzia delle entrate ed, infine, ottenere una statistica sul totale delle dichiarazioni e relativo stato per regione, provincia ed ufficio.

Tutte le maschere attivate dalle varie funzioni sono composte da una sezione contenente i parametri di filtro ed una sezione contenente l'esito della ricerca.

Il menu laterale sinistro si compone di due sezioni distinte ed ogni singola sezione prevede un relativo sotto menù che andremo ad analizzare nel dettaglio.

#### • Elenco Dich e Telema

In questa sezione del menu troviamo due voci corrispondenti alle seguenti funzioni:

| Srl                                                                                                    |                                                                   |                                                                         |                                                                                        |                                                                                         |                  |         |                                                                                                    |
|----------------------------------------------------------------------------------------------------|-------------------------------------------------------------------|-------------------------------------------------------------------------|----------------------------------------------------------------------------------------|-----------------------------------------------------------------------------------------|------------------|---------|----------------------------------------------------------------------------------------------------|
| razioni Filtro - El                                                                                                    | enco Dichiara                                                     | zioni 770                                                               |                                                                                        |                                                                                         |                  | _       |                                                                                                    |
| Regione Regione                                                                                                    |                                                                   |                                                                         | Provincia                                                                              |                                                                                         | Anno 2011 💌      |         |                                                                                                    |
| Ufficio                                                                                                    |                                                                   |                                                                         | Stato                                                                                  | Tutti                                                                                   | <b>~</b>         |         |                                                                                                    |
| Codice Fisc                                                                                                    | ale                                                               |                                                                         | Тіро                                                                                   | Tutti                                                                                   | <b>~</b>         |         |                                                                                                    |
|                                                                                                    |                                                                   |                                                                         | Ricerca                                                                                |                                                                                         |                  |         |                                                                                                    |
| Data<br>Ora                                                                                                    | Cod.CAF                                                           | Codice                                                                  | Denomin                                                                                | azione                                                                                  |                  | Prot    | ocollo Stato                                                                                                    |
| Data 👩                                                                                                    | Calcar                                                            | Codice                                                                  | Denemin                                                                                |                                                                                         | Hovati 63        | Durt    |                                                                                                    |
|                                                                                                    |                                                                   |                                                                         |                                                                                        |                                                                                         |                  |         |                                                                                                    |
| 08-08-<br>2011<br>(18:17:49)                                                                                                    | 109100614 0                                                       | 00070360557                                                             | AGRARIAPONTEGGI                                                                        | IADIRAMADORIANNI                                                                        | TAECOLEFFIORIZIA | AFLORIA | 80 -<br>RISPOSTA<br>AGENZIA                                                                                                |
| 08-08-<br>2011<br>(18:17:49)<br>10-08-<br>2011<br>(14:19:24)                                                                                                 | 109100614 (<br>109100616 (                                        | 00070360557                                                             | AGRARIAPONTEGGI<br>SOCAGRICOLAVA                                                       | IADIRAMADORIANNI<br>ALLECHIANISPA                                                       | TAECOLEFFIORIZIA | AFLORIA | 80 -<br>RISPOSTA<br>AGENZIA<br>10 -<br>INVIATA IN<br>BACHECA                                                               |
| 08-08-<br>2011<br>(18:17:49)<br>10-08-<br>2011<br>(14:19:24)<br>08-08-<br>2011<br>(18:19:08)                                                                 | 109100614 0<br>109100616 0<br>1908309 0                           | 00070360557<br>00089250559<br>00115690828                               | AGRARIAPONTEGGI<br>SOCAGRICOLAVA<br>IMPRESAAGRICOLA                                    | IADIRAMADORIANNI<br>ALLECHIANISPA<br>ACOOPERATIVAPA                                     | TAECOLEFFIORIZIA | AFLORIA | 80 -<br>RISPOSTA<br>AGENZIA<br>10 -<br>INVIATA IN<br>BACHECA<br>80 -<br>RISPOSTA<br>AGENZIA                                |
| 08-08-<br>2011<br>(18:17:49)<br>10-08-<br>2011<br>(14:19:24)<br>08-08-<br>2011<br>(18:19:08)<br>03-08-<br>2011<br>(15:01:33)                                 | 109100614 (<br>109100616 (<br>1908309 (<br>1908302 (              | 00070360557<br>00089250559<br>00115690828<br>00117020834                | AGRARIAPONTEGGI<br>SOCAGRICOLAVA<br>IMPRESAAGRICOLA<br>MILONEPICCOLASC                 | IADIRAMADORIANNI<br>ALLECHIANISPA<br>ACOOPERATIVAPA<br>DCIETACOOPAGRICO                 | TAECOLEFFIORIZIA | AFLORIA | 80 -<br>RISPOSTA<br>AGENZIA<br>10 -<br>INVIATA IN<br>BACHECA<br>80 -<br>RISPOSTA<br>AGENZIA<br>80 -<br>RISPOSTA<br>AGENZIA |
| 08-08-<br>2011<br>(18:17:49)<br>10-08-<br>2011<br>(14:19:24)<br>08-08-<br>2011<br>(18:19:08)<br>03-08-<br>2011<br>(15:01:33)<br>02-08-<br>2011<br>(10:50:21) | 109100614 (<br>109100616 (<br>1908309 (<br>1908302 (<br>0200300 ( | 00070360557<br>00089250559<br>00115690828<br>00117020834<br>00149790032 | AGRARIAPONTEGGI<br>SOCAGRICOLAVA<br>IMPRESAAGRICOLA<br>MILONEPICCOLASC<br>AZAGRMONZASC | IADIRAMADORIANNI<br>ALLECHIANISPA<br>ACOOPERATIVAPA<br>DCIETACOOPAGRICA<br>HISSDIANTONI | DLAARL           | AFLORIA | 80 -<br>RISPOSTA<br>AGENZIA<br>10 -<br>INVIATA IN<br>BACHECA<br>80 -<br>RISPOSTA<br>AGENZIA<br>80 -<br>RISPOSTA<br>AGENZIA |

#### 1. Elenco Dichiarazioni (Operatore)

A seconda del livello di accesso dell'operatore, i parametri di filtro relativi alla regione, provincia e ufficio risulteranno disabilitati o parzialmente limitatati alle sole permanenze assegnate all'utente stesso.

Nel campo anno troviamo impostato di default l'anno corrente. E' possibile comunque selezionare anche un anno diverso per effettuare le ricerche. Mentre lo stato della dichiarazione non è un parametro obbligatorio. L'estrazione effettuata verrà visualizzata nella parte inferiore della schermata e conterrà l'elenco delle dichiarazioni che verificano i parametri di filtro prescelti. Le informazioni estratte sono visualizzate inizialmente in ordine di data e ora ultimo stato/operazione effettuata sulla dichiarazione. Tale ordinamento è comunque modificabile cliccando sulla descrizione della colonna di interesse (Cod. CAF, Codice Fiscale, Denominazione, Tipo, Stato). La freccia che appare al fianco dell'ordinamento attivo permetterà di modificare la visualizzazione dei dati (ascendente, discendete) per l'ordinamento attivo.

La colonna denominata "Stato" visualizza l'attuale stato in cui si trova la dichiarazione. I possibili stati sono:

- 1. **Inviata in bacheca** (la dichiarazione è in stato P = Pronta per l'invio nel sistema fisco. Risulta quindi inviata alla bacheca da un operatore **NON** CED)
- 2. **In carico da CED** (la dichiarazione è in stato P = Pronta per l'invio nel sistema fisco. Risulta quindi inviata alla bacheca da un operatore CED)
- 3. **Generato Telematico** (la dichiarazione è stata preparata per essere inviata all'Agenzia. Nel sistema fisco è in stato I=Inviata")
- 4. **Anomalia sogei \* \*\* \*\*E** (la dichiarazione è stata elaborata con il diagnostico sogei e risulta trasmettibile con anomalie)
- 5. **Scartato sogei bloccanti** (la dichiarazione è stata elaborata con il diagnostico sogei e risulta errata)
- 6. **Risposta Agenzia** (la dichiarazione è stata elaborata dall'Agenzia delle Entrate che ha fornito l'esito, in questo caso positivo)
- 7. **Scartato Agenzia** (la dichiarazione è stata elaborata dall'Agenzia delle Entrate che ha fornito l'esito dello scarto)
- 8. Inviata Agenzia (la dichiarazione e' stata inviata all'agenzia)
- 9. **Rilavorata dall'operatore** (la dichiarazione e' in stato M = Modificata. E' stata ripresa e modificata dall'operatore)

Nell'ultima colonna dell'elenco proposto è presente, in alcuni casi, l'icona di una cartellina  $\stackrel{\text{le}}{}$ , la quale, cliccandoci sopra, permettera' di visualizzare le informazioni relative alla segnalazione di scarto della dichiarazione stessa. L'icona sara' presente solo se la dichiarazione risulterà <u>non corretta al diagnostico</u> **Sogei** (Bloccata, Errore per non Rispondenza, Errore Confermato, con segnalazione).

Nella parte inferiore della maschera sono sempre presenti due icone:

(creazione di un file pdf contenente l'elenco delle dichiarazioni estratte ordinate in base alla scelta dell'operatore; qualora il numero di dichiarazioni che si vogliono stampare superasse i 5000 elementi, apparirà anche una combobox dalla quale è possibile scegliere quale blocco da 5000 si vuol stampare )

(creazione di un file xls contenente l'elenco delle dichiarazioni estratte ed ordinate in base alla scelta dell'operatore)

#### 2. Ricerca Nominativo (Operatore)

|                                                                                       | Bacheca                                                                        | fisco                       | Modello 770               | Anno dichiarazione: 2011 |
|---------------------------------------------------------------------------------------|--------------------------------------------------------------------------------|-----------------------------|---------------------------|--------------------------|
| Elenco Dich e Telema<br>Elenco Dichiarazioni<br>Ricerca Nominativo<br>Agenzia Entrate | Filtro - Ricerca Nominati                                                      | vo<br>Cod.Fiscal<br>Ricerca | e                         | Anno 2011 V              |
|                                                                                       | Codice Fiscale                                                                 | Denominazione               | Trovati 3 risultati - Pag | gina 1 di 1              |
|                                                                                       | BRRGL05/72941825 ABRARD<br>BRGGNN68M17A124L ABRIGO<br>BRZRM071B04A515N ABRUZZO | GIOVANNI<br>D ROMEO         |                           |                          |
|                                                                                       |                                                                                |                             |                           |                          |
|                                                                                       |                                                                                |                             |                           |                          |
|                                                                                       | 0630                                                                           | [1]                         |                           | 9090I                    |

Questo filtro prevede la ricerca per Codice Fiscale o Per Cognome Nome di un Dichiarante. La parte inferiore della schermata proporrà l'elenco completo di uno o più nominativi che verificano i parametri di ricerca immessi. In corrispondenza di ogni singolo soggetto estratto, è presente l'icona che permette di entrare nel dettaglio di ogni singola dichiarazione, per verificare le elaborazioni effettuate e ottenere l'attuale stato della stessa.

|                                                                                       | Bacheo                                  | ca fisc   | D         | Modello 770      | 0         | Anno dichiarazion | le: 2011 🔽 |
|---------------------------------------------------------------------------------------|-----------------------------------------|-----------|-----------|------------------|-----------|-------------------|------------|
| Elenco Dich e Telema<br>Elenco Dichiarazioni<br>Ricerca Nominativo<br>Agenzia Entrate | Filtro - Ricerca N<br>Denominazione abr | ominativo | Cod.Fisca | le               | ] Anno 20 | 111               |            |
|                                                                                       | BRRGLC67P                               | 28A182S   |           | ABRARDO GIA      | NLUCA     |                   |            |
|                                                                                       | Dichiarazione                           | Anno      | CAF       | Stato            |           |                   |            |
|                                                                                       | 770                                     | 2011      | 0200610   | RISPOSTA AGENZIA | ۱         |                   |            |
|                                                                                       | Data                                    |           |           | Stato            |           |                   |            |
|                                                                                       | 08-08-2011<br>(18:17:54)                |           | RI        | SPOSTA AGENZIA   |           |                   | -          |
|                                                                                       | 08-08-2011<br>(15:51:08)                |           | GEN       | ERATO TELEMATICO |           |                   |            |
|                                                                                       | 08-08-2011<br>(11:36:56)                |           | IN        | I CARICO DA CED  |           |                   |            |
|                                                                                       | 08-08-2011<br>(10:59:34)                |           | INV       | /IATA IN BACHECA |           |                   |            |
|                                                                                       |                                         |           | Chi       | udi Dettaglio    |           |                   |            |

Entrati nel dettaglio abbiamo la possibilità di controllare tutto lo storico delle elaborazioni per la dichiarazione selezionata. Inoltre possiamo visualizzare la ricevuta dell'Agenzia delle Entrate.

#### • Agenzia Entrate

In questa parte del Menu troviamo tre voci:

1. Invio Sogei (Ced)

| +                                                  |                                                                                                    |                                                                                                    |                                                                                  |
|----------------------------------------------------|----------------------------------------------------------------------------------------------------|----------------------------------------------------------------------------------------------------|----------------------------------------------------------------------------------|
| CAF/úa                                             | Bacheca fise                                                                                                    | CO Modello 770                                                                                                    | Anno dichiarazione: 2011 V                                                       |
| Elenco Dich e Telema                               |                                                                                                    |                                                                                                    |                                                                                  |
| Agenzia Entrate                                    | Invio File 1                                                                                                    |                                                                                                    |                                                                                  |
| Invio Sogei                                        | File Diagnostico                                                                                                    |                                                                                                    | Sfoglia                                                                          |
| Invio Ricevuta Agenzia     Elanco Ricevuta Agenzia | Aggiorna lo stato delle Dichiarazioni<br>(bacheca e/o S I CIA)                                                                              |                                                                                                    |                                                                                  |
|                                                    | Dichiarazione Integrativa                                                                                                    |                                                                                                    |                                                                                  |
|                                                    |                                                                                                    |                                                                                                    |                                                                                  |
|                                                    |                                                                                                    | Invia File                                                                                                    |                                                                                  |
|                                                    |                                                                                                    |                                                                                                    |                                                                                  |
|                                                    |                                                                                                    |                                                                                                    |                                                                                  |
|                                                    | Nota:                                                                                                    |                                                                                                    |                                                                                  |
|                                                    | Obbligatorio selezion                                                                                                    | are un file WRI da inviare                                                                                                    |                                                                                  |
|                                                    | 1.Viene creato un file CS'<br>anomalie                                                                                                    | V delle dichirazione dove sono presenti erro                                                                                                    | ri bloccanti o                                                                   |
|                                                    | 2.Se il flag viene selezion:<br>stato SCARTATA SOGEI<br>bloccanti provocheranno u<br>Bacheca (Non in S.I.CIA)<br>Inoltre verra' inviata una | ato, le dichiarazioni con scarti bloccanti san<br>l per S.I.CIA e SCARTATO SOGEI per Bacl<br>un cambio stato in ANOMALIA SOGEI * **<br>email all'utente che ha messo la dichiarazio<br>uni enue limitato all'atoma harazio (CED) | anno riportate in<br>heca, gli scarti non<br>**E per la sola<br>ne in pronta per |
|                                                    | i milo, se non presente i e                                                                                                    | eman sara inviata an utente loggato (CED).                                                                                                    |                                                                                  |

Questa funzione è di pertinenza dei CED e delle province che effettuano in proprio l'invio delle dichiarazioni all'agenzia delle entrate. Viene utilizzata per mettere in linea le informazioni inerenti il controllo diagnostico sul file telematico generato per l'invio all'Agenzia delle dichiarazioni.

Nell'effettuare l'upload dei file, verrà creato un file CSV delle dichiarazioni dove sono presenti errori bloccanti o anomalie. Se selezionato il il check di"Aggiorna lo stato delle dichiarazioni", il sistema effettua l'invio delle e-mail all'ufficio CAF di competenza della dichiarazione scartata e genera il file CSV.

Viene evidenziato comunque che se il flag non viene selezionato, mentre si conferma l'invio del file, appare un Messaggio a schermo di avviso per confermare di nuovo la scelta di proseguire l'elaborazione.

#### 2. Invio Ricevuta Agenzia (Ced)

| CAF/úA                                                                   | Bacheca fisco                              | Modello 770 | Anno    | dichiarazione: 2011 💌 |
|--------------------------------------------------------------------------|--------------------------------------------|-------------|---------|-----------------------|
|                                                                          |                                            |             |         |                       |
| Agenzia Entrate                                                          | Invio File                                 |             | Cfastia |                       |
| <ul><li>Invio Ricevuta Agenzia</li><li>Elenco Ricevute Agenzia</li></ul> | Aggiorna lo stato degli Scarti 🔽           |             | Stoglia |                       |
|                                                                          | Dichiarazione Integrativa 🔽                |             |         |                       |
|                                                                          | Nota: obbligatorio selezionare un file ZIP |             |         |                       |
|                                                                          |                                            |             |         |                       |

Con questo menu è possibile fare l'upload delle ricevute dell'Agenzia delle Entrate, consentendo quindi il passaggio delle dichiarazioni allo stato **"Esitata"**. Nel caso in cui si debba caricare una ricevuta contenente almeno uno scarto, bisogna lasciare attivo il flag **"Aggiorna lo stato degli Scarti".** 

3. Elenco Ricevute Agenzia (Operatore)

| lenco Dich e Telema                 |                          |              |                     |                                                       |                   |               |
|-------------------------------------|--------------------------|--------------|---------------------|-------------------------------------------------------|-------------------|---------------|
| genzia Entrate                      | Filtro - Rice            | vute Agenzia |                     |                                                       |                   |               |
| nvio Sogei<br>nvio Ricevuta Agenzia | Regione                  |              | Provincia           | •                                                     |                   |               |
| lenco Ricevute Agenzia              | Ufficio                  |              | Stato               | Tutte                                                 |                   |               |
|                                     |                          |              | Ricerca             |                                                       |                   |               |
|                                     |                          |              |                     | )                                                     |                   |               |
|                                     |                          |              |                     |                                                       |                   |               |
|                                     |                          |              |                     |                                                       |                   |               |
|                                     |                          |              |                     | Trovati <b>501</b> r                                  | isultati - Pagina | a <b>1</b> di |
|                                     | Data Ora 😚               | Cod.CAF      | Codice Fiscale      | Denominazione                                         | Esito             |               |
|                                     | 27-07-2010<br>(17:16:42) | 020040301    | BNRGNN59A23F351F    | BONARDI GIOVANNI                                      | Corretta          | ••••<br>}     |
|                                     | 27-07-2010<br>(17:16:45) | 0200401      | 02540830045         | AZIENDA AGRICOLA MO LUIGI E FRANCO<br>SOCIETA' SEMPLI | Corretta          | •<br>2        |
|                                     | 27-07-2010<br>(17:16:47) | 0200400      | BLLCRL68D20H727I    | BALLARIO CARLO                                        | Corretta          |               |
|                                     | 27-07-2010<br>(17:16:48) | 0200402      | MRAGNN47S05A660I    | AIMAR GIOVANNI                                        | Corretta          | -             |
|                                     | 27-07-2010<br>(17:16:48) | 0200402      | RSAMHL61R11B755Y    | ARESE MICHELANGELO                                    | Corretta          | •••••<br>}    |
|                                     | 27-07-2010<br>(17:16:52) | 0200400      | BRGMLP76H64D205J    | BRIGNONE MANUELA PIERA                                | Corretta          | 1             |
|                                     | 27-07-2010<br>(17:16:54) | 020040101    | BRDCNZ71E64A124U    | BORDINO CINZIA                                        | Corretta          | •••••<br>}    |
|                                     | 27-07-2010<br>(17:16:56) | 0200402      | 94001220048         | AZIENDA AGRICOLA SOLA P. E MARTINA<br>A.              | Corretta          | -             |
|                                     | 27-07-2010<br>(17:16:57) | 0200404      | BGLDRA70E18D205K    | BIGLIONE DARIO                                        | Corretta          | •••••<br>}    |
|                                     | 27-07-2010<br>(17:16:57) | 0200401      | BSSMRC68S09D093Y    | BUSSI MARCO                                           | Corretta          | -             |
|                                     | 10000                    |              |                     |                                                       | 000               | 2             |
|                                     | 10 <i>0</i> 00           |              | [1]   2   3   4   5 | 5   6   7   8   9   10                                |                   | Ø             |

Con la funzione elenco ricevute Agenzia possiamo ricercare le ricevute delle dichiarazioni inviate all'Agenzia, utilizzando i filtri Regione – Provincia- Ufficio, oltre che lo stato corretto o scartato. L'elenco estratto conterrà sulla destra di ogni dichiarazione, il pulsante utilizzabile per aprire ed eventualmente salvare la ricevuta in formato pdf.